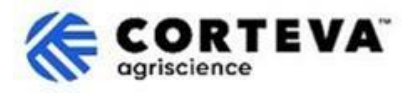

# Processus d'enregistrement 'legacy' des fournisseurs

### 1. Introduction

Le processus d'enregistrement 'legacy' est suivi pour intégrer les fournisseurs existants au sein du SAP Business Network.

À travers ce processus, nous recueillons des informations auprès de votre entreprise par le biais d'une plateforme appelée « SAP Business Network ». Corteva peut utiliser les informations recueillies au cours du processus pour :

- Vous invitez à participer dans les événements d'approvisionnement tels que la demande de devis ou la demande de proposition.
- Assurez-vous de respecter les différentes exigences pour continuer à être un fournisseur de Corteva (par exemple, le respect de notre code de conduite des fournisseurs, la réalisation de questionnaires de qualification, etc.).

Toutes les informations partagées avec nous dans le cadre du processus d'enregistrement 'legacy' ne seront visibles que par vous et Corteva. Vous pouvez accéder à ces renseignements, les rectifier ou les mettre à jour à tout moment.

Pour compléter le processus d'enregistrement 'legacy', vous devrez posséder un compte SAP Business Network, qui peut être soit un compte standard (gratuit) ou un compte d'entreprise. Si vous ne possédez pas de compte, vous pourrez en créer une dans le cadre du processus d'enregistrement 'legacy'.

Il est à votre discrétion, en tant que fournisseur, de choisir votre type de compte préférée. Si vous choisissez de faire des transactions avec Corteva sous un compte d'entreprise, vous serez facturé pour les transactions que vous effectuez avec Corteva. Corteva n'est pas responsable des frais associés à l'utilisation du SAP Business Network. Pour en savoir plus sur les types de comptes et les frais connexes, veuillez consulter la section Abonnements et tarification du SAP Business Network.

À la suite du processus d'enregistrement des anciennes versions, nous établirons une connexion entre nos entreprises à travers du SAP Business Network, ce qui nous permettra de :

- Échangez les bons de commande, les confirmations de commandes, les avis de livraison anticipée et d'autres documents tactiques par voie électronique via le réseau (ce qu'on appelle une relation commerciale du SAP Business Network).
- Échanger les questionnaires, les certificats de recueillement, vous permettre d'accéder/ rectifier vos données de fournisseur dans notre système ou participer à des événements d'approvisionnement (ce qu'on appelle une relation stratégique SAP Business Network).

Dans ce document, nous fournissons un aperçu du processus d'enregistrement 'legacy', y compris la création d'un compte SAP Business Network si vous n'en avez pas déjà.

Pour plus d'informations sur la façon dont Corteva tire parti du SAP Business Network, vous pouvez consulter notre Ariba Supplier Information Portail : <u>https://support.ariba.com/Corteva</u>

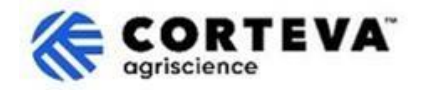

### 2. Notification Mail

Lorsque Corteva vous invite à compléter le processus d'enregistrement 'legacy', vous serez notifiés à travers un mail de notification du SAP Business Network (SAPBN) comme ici :

- Sujet : Invitation : Registrer pour continuer comme fournisseur avec Corteva à travers SAP.
- Domaine mail de l'expéditeur : XXXXXXXX@ansmtp.ariba.com

Pour initier le processus, ouvrez le mail et cliquer sur Cliquez Ici. Veuillez noter les informations suivantes :

- La mise en page réelle du courriel pourrait être différente de l'exemple ci-dessous.
- Dans certains cas, après cliquer sur « Cliquez ici », on vous demandera d'effectuer une étape de validation supplémentaire pour valider que votre adresse courriel est valide en fournissant un mot de passe à usage unique (PCD) qui sera envoyé à votre adresse courriel.

| From:                                                        | @ansmtp.ariba.com>                                                                                                    |
|--------------------------------------------------------------|----------------------------------------------------------------------------------------------------|
| Subject: Invitation: Register to continue as a supplier with | Corteva through SAP Business Network                                                                                                    |
|                                                              |                                                                                                    |
|                                                              |                                                                                                    |
| SAP Ariba 🤼 🛛 🔏                                              | CORTEVA                                                                                                    |
|                                                              | <b>V</b> agriscience                                                                                                    |
| Hello!                                                       |                                                                                                    |
|                                                              |                                                                                                    |
|                                                              |                                                                                                    |
| Corteva has invited                                          | to register to continue your relationship with Corteva Agriscience (or a member of the Corteva Agriscience group of companies).            |
| The questionnaire contains one question and will be act      | tive for 30 days.                                                                                                    |
| Cortova usos SAP Rusinoss Notwork to manage its sour         | ains and procurement activities and to collaborate with suppliars                                                                          |
| Click here to complete the registration.                     | cing and productment additions and to contabolistic with suppliers.                                                                        |
|                                                              |                                                                                                    |
| If you already have an SAP Business Network account, p       | blease start the process by clicking on the link provided above: you will be prompted to LOG IN, using your existing Ariba Network account |
| credentials.                                                 |                                                                                                    |
| If you do not yet have an SAP Business Network account       | t, please start the process by clicking on the link provided above: you will be prompted to SIGN UP for a new account.                     |
|                                                              |                                                                                                    |
| Please refer to this video for further instructions.         |                                                                                                    |
| Regards,                                                     |                                                                                                    |
| Global Corteva Procurement                                   |                                                                                                    |
|                                                              |                                                                                                    |

On vous demandera alors de vous connecter à votre compte SAPBN :

| Business      | s Network       | to collaborate.                               |                      |
|---------------|-----------------|-----------------------------------------------|----------------------|
| nvited by Con | teva - TEST     |                                               |                      |
|               |                 | Create new account                            | 0                    |
|               |                 | or                                            |                      |
|               |                 | Use existing account                          | 0                    |
| Not           | sure whether se | your company already<br>earch for your compan | has an account?<br>Y |

- Si vous n'avez pas compte SAPBN, cliquez Créer nouvelle compte pour créer une. <u>Ici vous pouvez trouver un aperçu du</u> processus de création de compte.
- Si vous avez un compte SAPBN, cliquez sur Utiliser un compte existant et loguez-vous avec vos crédentités SAPBN existants. Vous serez redirigé vers le questionnaire d'inscription <u>lci vous</u> pouvez trouver la guide de comment compléter ce questionnaire.

Veuillez tenir compte du fait que si vous vous connectez à Corteva par le biais d'un compte Entreprise existant, des frais seront facturés pour les transactions que vous effectuez avec Corteva. Corteva n'est pas responsable des frais associés à l'utilisation du SAP Business Network

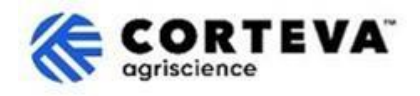

# 3. Création de compte SAP Business Network

Si vous choisissez créer un nouveau compte, vous serez redirigé vers un écran où il vous sera demandé de remplir vos renseignements sur l'entreprise et les renseignements sur le compte d'administrateur. Ceci est nécessaire pour créer un compte avec SAP - Corteva ne verra pas ni ne recevra ces informations.

Ici vous pouvez trouver <u>une vidéo publique de SAP Ariba sur le processus d'enregistrement</u>. Vous trouverez ci-dessous des détails supplémentaires sur la façon de compléter l'enregistrement.

| Company information 💿                                  |   | Le numéro Dun & Bradstreet (D-U-N-S)<br>(abréviation de Data Universal               |
|--------------------------------------------------------|---|--------------------------------------------------------------------------------------|
| DUNS number                                            |   | Numbering System) est un identificateur<br>unique à 9 chiffres pour les entreprises. |
| Don't know your DUNS number?<br>Company (legal) name * |   | Si votre entreprise ne dispose pas de<br>numéro DUNS, laissez le champ en blanc.     |
| Moutain Dew Supplier<br>Country/Region *               |   |                                                                                      |
| United States [ USA ]                                  | ~ |                                                                                      |
| Address line 1 *                                       |   |                                                                                      |
| Address line 2                                         |   |                                                                                      |
| Address line 3                                         |   |                                                                                      |
| City *                                                 |   |                                                                                      |
| State *                                                |   |                                                                                      |
| Choose a state                                         | ~ |                                                                                      |
| Zip *                                                  |   |                                                                                      |
|                                                        |   |                                                                                      |

Tous les détails qui apparaissent avez (\*) sont obligatoires.

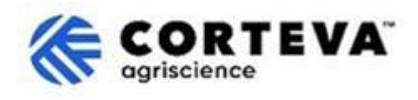

| Administrator account                                                                                                    | information 📀                                                                                                    |       |                                                                                                    |
|----------------------------------------------------------------------------------------------------|----------------------------------------------------------------------------------------------------|-------|----------------------------------------------------------------------------------------------------|
| First name *                                                                                                    | Last name *                                                                                                    |       |                                                                                                    |
| rakesh                                                                                                    | gunishetty                                                                                                    |       |                                                                                                    |
| Email *                                                                                                    |                                                                                                    |       |                                                                                                    |
| rakesh.gunishetty@corteva.co                                                                                              | m                                                                                                    | .   [ | Par défaut. le système va prendre le nom                                                                                                    |
| Use my email as my usern                                                                                                  | ame                                                                                                    |       | d´utilisateur de votre mail.                                                                                                    |
| Username *                                                                                                    | teva.com                                                                                                    |       | Vous pouvez le modifier en activant<br>l'indicateur « Utiliser mon courriel comme<br>nom d'utilisateur ».                                       |
| Password *                                                                                                    | Repeat password *                                                                                                  |       | Lorsque vous fournissez un nom d'utilisateur<br>mis à jour, veuillez tenir compte du fait qu'il<br>doit être au format adresse courriel         |
| Gunishetty@245 🗞 •••••• 💿                                                                                                 |                                                                                                    |       | (@xxxx.xx), même si ce n'est pas nécessaire<br>qu'il s'agisse d'une adresse courriel                                                            |
| ✓ I have read and agree with                                                                                              | the Terms of Use.                                                                                                  | - 11  | existante ou valide.                                                                                                    |
| ✓ I hereby agree that SAP Buparts of my Personal Data<br>Statement) accessible to obased on my role within th             | usiness Network will make<br>(as defined in the Privacy<br>ther users and the public<br>e SAP Business Network and |       | Vous pourriez avoir plusieurs comptes<br>SAPBN associés à la même adresse courriel,<br>mais le nom d'utilisateur devra toujours être<br>unique. |
| the applicable profile visibility settings.<br>Please see the Privacy Statement to learn how we process<br>personal data. |                                                                                                    |       | Pour cette raison, notre recommandation<br>est de toujours mettre à jour le nom<br>d'utilisateur.                                               |

#### Après compléter cette section, cliquez sur "Je ne suis pas un robot" et sur "Créer compte" :

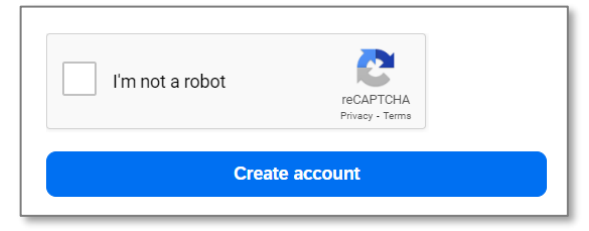

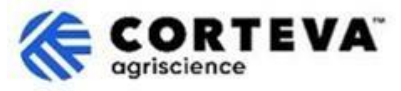

Après vous recevrez une notification mail similaire à celle-ci dessous, a vous demandant de confirmer que votre courriel est valide.

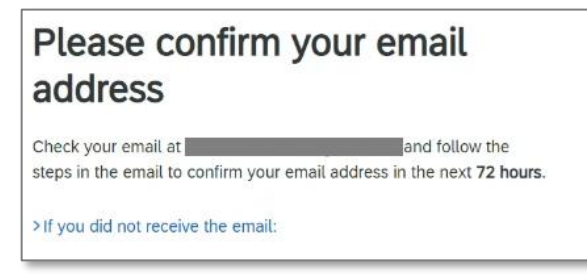

Récupérez le courriel qui vient d'être envoyé à votre compte de courriel et cliquez sur « Confirmer le mail » :

| SAP Business Network                                                                                                    |  |  |
|----------------------------------------------------------------------------------------------------|--|--|
| Confirm your email                                                                                                    |  |  |
| Dear                                                                                                    |  |  |
| Thank you for joining SAP Business Network. To finish signing up, you just need to confirm that we have the correct email. |  |  |
| Confirm email                                                                                                    |  |  |
| Link expires: Wednesday, Feb 26, 2025, 08:04 PM PST                                                                        |  |  |

On vous demandera de confirmer le type de produits et services que vous allez fournir à Corteva ainsi que les emplacements Corteva avec lesquels vous faites affaire.

Pour faire ceci, cliquez sur **Naviguer** et sélectionner la valeur qui décrit le mieux la nature de votre relation commerciale avec Corteva. Après appuyez sur **Envoyer**.

| Almost done! We just need a little bit more information.                                                   |           |  |        |  |
|----------------------------------------------------------------------------------------------------|-----------|--|--------|--|
| Please provide the information below and you will be discomore customers looking for companies like yours. | overed by |  |        |  |
| Product and Service Categories                                                                             |           |  |        |  |
| Enter Product and Service Categories Add -or Browse                                                        |           |  | Browse |  |
| Ship-to or Service Locations                                                                               |           |  |        |  |
| Enter Ship-to or Service Location Add or Browse                                                            |           |  |        |  |
| Submit Remind me later Don't show this to me again                                                         |           |  |        |  |

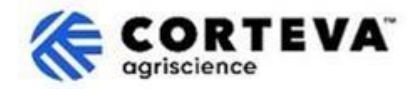

## 4. Achèvement du processus d'enregistrement 'legacy'

Lorsque vous accédez au réseau d'affaires SAP à partir de la Notification par courriel de l'enregistrement 'legacy', vous devriez être automatiquement dirigé vers le questionnaire d'enregistrement. Si ce n'est pas le cas, veuillez naviguer vers la page **Ariba Propositions et questionnaires**, puis cliquez sur Questionnaire d'Enregistrement 'legacy'.

| Ariba Proposals and Questionnaires -<br>CORTEVA-25 | Standard Account Get enterprise account                                                             | TEST MODE                                                                 |                                        |                            | 900     | SK  |
|----------------------------------------------------|----------------------------------------------------------------------------------------------------|---------------------------------------------------------------------------|----------------------------------------|----------------------------|---------|-----|
| There are no matched postings.                     | Welcome to the Ariba Spend Management site.<br>Ariba, Inc. administers this site in an effort to er | . This site assists in identifying world class<br>isure market integrity. | suppliers who are market leaders in qu | uality, service, and cost. |         | VA. |
|                                                    | Home                                                                                                |                                                                           |                                        |                            |         |     |
|                                                    | Events                                                                                              |                                                                           |                                        |                            |         |     |
|                                                    | Title ID End Time                                                                                   | ↓ E                                                                       | vent Type                              | Participated               |         |     |
|                                                    |                                                                                                    |                                                                           | No items                               |                            | N       |     |
|                                                    | Registration Questionnaires                                                                         |                                                                           |                                        |                            | Lg      | =   |
|                                                    | Title                                                                                               |                                                                           | ID                                     | End Time ↓                 | Status  |     |
|                                                    | ▼ Status: Open (1)                                                                                  |                                                                           |                                        |                            |         |     |
|                                                    | Legacy Supplier Registration Questionnaire                                                          |                                                                           | Doc1476484185                          | 3/26/2025 5:01 AM          | Invited |     |

Veuillez noter que ces questionnaires sont disponibles dans différentes langues. Ici vous pouvez trouver <u>comment accéder au questionnaire dans une autre langue</u>.

Le questionnaire d'enregistrement 'legacy' a quatre sections différentes que vous devrez réviser et compléter. Vous pouvez utiliser le menu sur la gauche pour voir toutes les sections disponibles et naviguer entre eux.

|                             | All Content                                                                                                    |  |  |
|-----------------------------|----------------------------------------------------------------------------------------------------|--|--|
| ▼ Event Contents            | Name †                                                                                                    |  |  |
| All Content                 | <ol> <li>Dear Supplier, Corteva is going to use Ariba to onboard suppliers going forward.</li> <li>Given you are an existing supplier of Corteva, we already have all the data required in our ERP system to continue our relationship.</li> </ol> |  |  |
| 2 Diversity and<br>Sustai   | If you have any question about the questionnaire or have any login issues,<br>please contact supplier.management.slp@corteva.com for NA and EMEA<br>and supplier_enablement_latam@corteva.com for LATAM region                                     |  |  |
| 3 Update Additional<br>Data | mentioning your Company name for immediate assistance.                                                                                                    |  |  |
| 8 Additional<br>Information | Submit Entire Response         Save draft         Compose Message         Excel Import                                                                                                    |  |  |

Une fois que vous avez rempli toutes les sections du formulaire d'enregistrement, veuillez utiliser la fonction « Soumettre toute la réponse » pour envoyer le questionnaire complet à Corteva. Si un champ obligatoire doit être rempli, vous recevrez un message d'erreur à corriger.

Vous pouvez également utiliser la fonction « Enregistrer en tant que brouillon » à tout moment pour enregistrer le questionnaire sans l'envoyer.

| Submit Entire Response | Save draft | Compose Message | Excel Import |
|------------------------|------------|-----------------|--------------|
|                        |            |                 |              |

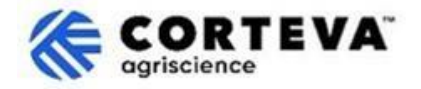

Après, nous donnerons un aperçu de chacune de ces sections.

#### 4.1. Tout le contenu

Cette section offre un aperçu des personnes à contacter chez Corteva si vous avez des questions au sujet du processus d'enregistrement.

#### 4.2. Diversité et Durabilité

Dans cette section, nous récupérerons des renseignements pour savoir si votre entreprise possède une classification ou une certification de la diversité ainsi que des évaluations de durabilité.

| Event Messages<br>Event Details<br>Response History           | Diversity and Sustainability                                     |                                                                                                    |
|---------------------------------------------------------------|------------------------------------------------------------------|----------------------------------------------------------------------------------------------------|
| Response Team                                                 | Name †                                                           |                                                                                                    |
|                                                               | ▼ 2 Diversity and Sustainability                                 |                                                                                                    |
| Event Contents     All Content     2 Diversity and     Sustai |                                                                  | Aboriginal (MBEABORG)     Indigenous (MBEINDIG)     Minority - ethnic minority in your country (MBE)     Woman (WBE)     Veteran (VOBE) |
| 3 Update Additional<br>Data                                   | 2.1 Is your company diverse or small? Select all that apply: (i) | Disabled (DOBE) Service Disabled Veteran (SDVOBE)                                                                                       |
| 8 Additional                                                  | (*) indicates a required field                                   |                                                                                                    |
| Information                                                   | Submit Entire Response Save draft Compose                        | Message Excel Import                                                                                                    |

#### 4.3. Mise à jour des données supplémentaires

À cette étape du processus, vous pourrez définir si vous souhaitez examiner/mettre à jour les informations que Corteva détient actuellement sur votre entreprise :

- Si vous ne souhaitez pas le faire, cliquez sur Non et passez à la section 4.8 de ce document.
- Si vous souhaitez le faire, cliquez sur Oui. Les sections 4, 5, 6, 7 et 9 s'affichent.

| Event Messages<br>Event Details | Update Additional Data (Section 2 of 3) 《 Prex   Nex »                                                                                                    |  |  |  |
|---------------------------------|----------------------------------------------------------------------------------------------------|--|--|--|
| Response Team                   | Name 1                                                                                                    |  |  |  |
|                                 | ▼ 3 Update Additional Data                                                                                                    |  |  |  |
| ▼ Event Contents                | 3.1 Do you want to review additional data?<br>By choosing NO, you can proceed to submit this questionnaire and complete the Legacy Registration process.                                       |  |  |  |
| All Content                     | n any line in toure, you can do nerve negociae of this questionable and choose r.c.s to provide any quarters at company induce, datist information, quarky companies, etc                      |  |  |  |
| 2 Diversity and                 | by choosing YEs, you can provide updates to Company Profile, Bank Information, Quality Compliance, etc., before submitting this questionnaire and complete the Legacy Registration<br>process. |  |  |  |
| Sustai                          | (*) indicates a required field                                                                                                    |  |  |  |
| 3 Update Additional<br>Data     | Submit Entire Response         Save draft         Compose Message         Excel Import                                                                                                    |  |  |  |
| 8 Additional<br>Information     |                                                                                                    |  |  |  |

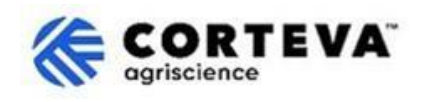

#### 4.4. Profile de l'entreprise

Dans cette section on vous demandera de fournir les renseignements généraux sur votre entreprise comme le Nom Légal de l'Entreprise, les coordonnées principales, les Numéros de Téléphone, les Adresses électroniques, etc.

| Company Profile                                                            |                                               |  |  |  |
|----------------------------------------------------------------------------|-----------------------------------------------|--|--|--|
| Name 1                                                                     |                                               |  |  |  |
| ▼ 4 Company Profile                                                        |                                               |  |  |  |
| 4.1 Full Legal Name of Submitting Company (Latin alphabet)                 | * Supplier Test for legacy                    |  |  |  |
| 4.2 Is this an organization or an individual? (i)                          | * Unspecified V                               |  |  |  |
| 4.3 What other language/alphabet do you have name and address? $(\hat{i})$ | * No other alphabet required ( ) $\checkmark$ |  |  |  |
| 4.8 Doing Business As                                                      |                                               |  |  |  |
|                                                                            | *Show More<br>Street:                         |  |  |  |
|                                                                            | Street 2:                                     |  |  |  |
| 4.9 Company Address (Latin alphabet)                                       | Street 3:                                     |  |  |  |
| Always fill in Country, Region/State and Postal code                       | District:                                     |  |  |  |

Tous les champs marqués comme \* sont obligatoires.

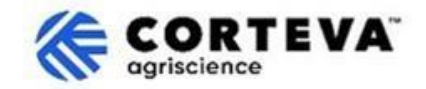

#### 4.5. Renseignements bancaires

Dans cette section on vous demandera de fournir vos renseignements bancaires. Pour le faire :

1. Cliquez sur Ajouter Information Bancaire :

| Bank Information   |                          |
|--------------------|--------------------------|
| Name †             |                          |
| 5 Bank Information | Add Bank Information (0) |

2. Cliquer sur la bannière Ajouter Information Bancaire :

| Bank Inform | ation (0)         |  |  |
|-------------|-------------------|--|--|
| Name †      |                   |  |  |
| Add Ba      | nking Information |  |  |

3. Un écran comme celui-ci dessous sera affiché :

En haut de l'écran, vous verrez une bannière qui indiquera les instructions spéciales que vous devez considérer lors de la fourniture des coordonnées bancaires selon le pays.

Veuillez lire cette section attentivement pour vous assurer qu'elle est remplie correctement.

| Banking Information #1                                                |                        |             |                        |                            |
|-----------------------------------------------------------------------|------------------------|-------------|------------------------|----------------------------|
| Additional instructions on how t<br>this section will be visible here | o fill                 |             |                        |                            |
| <b>*</b> )                                                            | Bank Type:             | No Choice 🗸 |                        |                            |
| Les champs en vert sont                                               | Country/Region:        | (no value)  |                        |                            |
| obligatoires, quel que soit le                                        | Bank Name:             |             |                        |                            |
| pays.                                                                 | Bank Branch:           |             | h                      |                            |
| C'est-à-dire :                                                        | Street:                |             | Ш                      | Selon le pays, vous devrez |
| - Pays/Région                                                         | City:                  |             | Н                      | également fournir :        |
| - Nom de la banque<br>- Nom du titulaire du                           | ite/Province/Region:   |             | П                      | Numéro de routage Bank     |
| compte.                                                               | Postal Code:           |             | Ш                      | compte                     |
|                                                                       | Account Holder Name:   |             | V                      |                            |
| Bank K                                                                | ey/ABA Routing Number: |             | $\langle  $            | <u>0u</u>                  |
|                                                                       | Account Number:        |             | $\left  \right\rangle$ | Numéro IBAN                |
|                                                                       | IBAN Number:           |             |                        |                            |

 Une fois que vous avez rempli les coordonnées bancaires, cliquez sur Enregistrer. Vous pouvez ensuite répéter les étapes 2 à 4 si vous devez fournir des comptes bancaires supplémentaires.

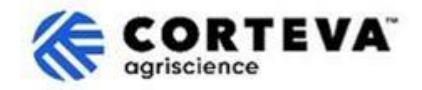

#### 4.6. Conformité de Qualité

Si vous avez un système de gestion de la qualité, vous pouvez fournir les détails à ce sujet dans cette section (p. ex., certification de gestion de la qualité et dates d'expiration). Sinon, mettez cette section à jour en indiquant `Sans objet´.

| ▼ 6 Quality Compliance                                                                                         |   | -   |
|----------------------------------------------------------------------------------------------------|---|-----|
| 6.1 Please provide the Quality Management Certification you are enrolled into along with the expiration dates. | * | 8 🚅 |

#### 4.7. KYC (Know your Customer - Connaître votre client)

Dans cette section vous pouvez joindre documents additionnels par rapport à votre entreprise.

| KYC (Know Your Customer) Documents                 |               |  |
|----------------------------------------------------|---------------|--|
| Name 1                                             |               |  |
| ▼ 7 KYC (Know Your Customer) Documents             |               |  |
| 7.1 Please attach the Certificate of Incorporation | Attach a file |  |
| 7.2 Please attach Memorandum                       | Attach a file |  |
| 7.3 Please attach Articles of Association          | Attach a file |  |
| 7.4 Please attach Audited Balance Sheets           | Attach a file |  |

#### 4.8. Information Supplémentaire

Dans cette section vous pouvez joindre tout commentaire additionnel/ document que vous considéré approprié.

| Event Messages<br>Event Details<br>Response History | Additional Information                                            |               |
|-----------------------------------------------------|-------------------------------------------------------------------|---------------|
| Response Team Name 1                                |                                                                   |               |
|                                                     | V 8 Additional Information                                        |               |
| ▼ Event Contents                                    |                                                                   |               |
| All Content                                         | 8.1 Comments/Remarks                                              | 6             |
| 2 Diversity and                                     |                                                                   |               |
| Sustai                                              | 8.2 Additional Attachments                                        | Attach a file |
| J Update Additional                                 | (*) indicates a required field                                    |               |
| Data                                                |                                                                   |               |
| 4 Company Profile                                   | Submit Entire Response         Save draft         Compose Message | Excel Import  |

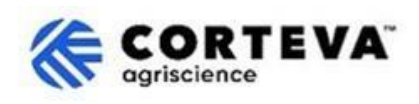

# 5. Contrôle des documents

| Version du           | 1.0                                                                                                    |
|----------------------|----------------------------------------------------------------------------------------------------|
| Document             |                                                                                                    |
| Dernière révision du | 7 mars 2025                                                                                                    |
| document             |                                                                                                    |
| Point de contacte    | Pour toute question en relation au contenu de ce document s'il vous plaît<br>contacter Corteva Procurement à travers la section de <b>Support</b> de <u>Corteva SAP</u><br><u>Ariba information du portail Fournisseur</u> |
| Propriétaire du      | Ce document appartient à l'organisation d'approvisionnement de Corteva                                                                                                    |
| document             | (Procurement).                                                                                                    |
|                      | Aucune partie du présent document ne peut être reproduite, stockée dans un                                                                                                    |
|                      | système de récupération ou transmise sous quelque forme que ce soit ou par                                                                                                    |
|                      | tout moyen, électronique, mécanique, photocopieur, recopiage ou autre, sans                                                                                                    |
|                      | le consentement préalable de Corteva.                                                                                                    |